## **しましまして、**ご利用方法

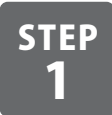

「はいチーズ!」にアクセス

アドレスバーに "8122.jp" とご入力いただくか、検索で "8122" と 検索します。携帯電話からは右記QRコードからもログインいただけます。

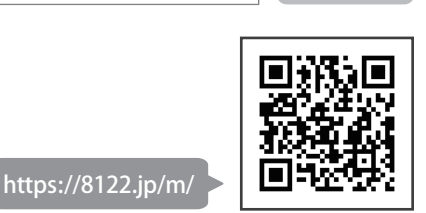

検索

8122

## STEP 3 新規会員登録をする(初回のみ)

「はじめての方はこちら」をクリックします。

必須事項(メールアドレス・パスワード)を入力して新規会員登録を行います。登録後にメールが送られてきますので、メール に記載されているURLをクリック。登録完了画面が開きましたら「認証キー登録に進む」をクリックしてチラシに記載されている認証キーを入力します。

※「@8122.jp」からのメールを受信できるように設定してください。

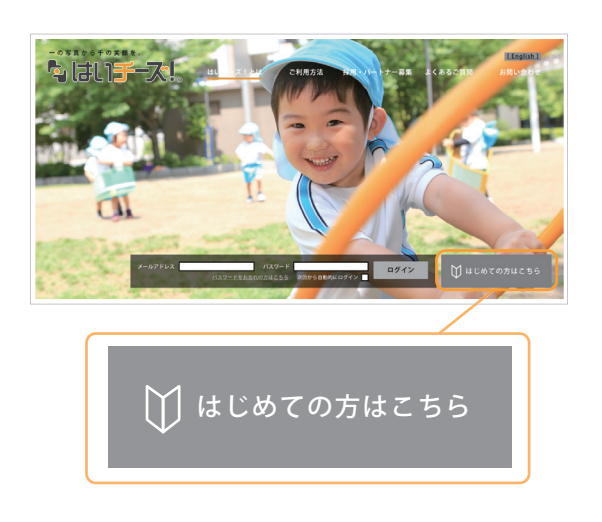

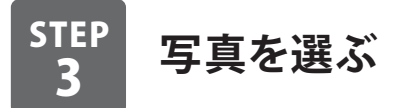

好きなイベントを選択し、写真を閲覧します。 写真をクリックすると、拡大画像で写真をご覧いただけます。 ※セキュリティ上、「はいチーズ!」の透かしロゴマークを入れています。

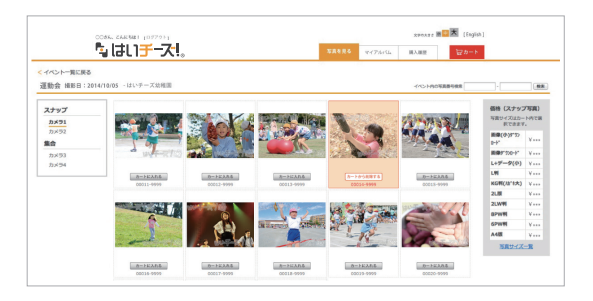

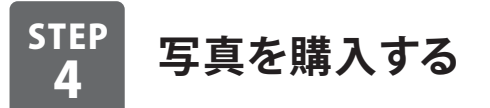

欲しい写真が見つかりましたら「カートに入れる」をクリックし ます。 写真を選び終わりましたら、画面右上「カートを見る」に て枚数・サイズを選択し「レジに進む」をクリックします。配送 方法・決済方法を選択します。

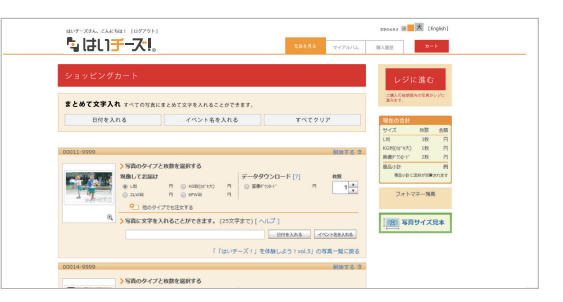

※商品の到着はご入金が確認されましてからクロネコDM便の場合、1週間~10日程度・宅急便の場合3~5日程度で到着します。

## セキュリティに関して

はいチーズ!では、メールアドレス・パスワード・関係者様専用認証キーを使った個人認証システムで 不正アクセスをブロックしております。また、インターネット上の暗号通信技術 SSL を採用しており、 個人情報も暗号化されますので、安心してお楽しみいただけます。

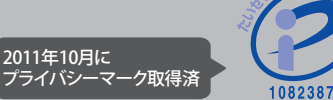

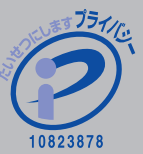